## <u>ગુજરાત ટેક્નોલોજિકલ યુનિવર્સીટી</u>

## <u>સીસીસી પરીક્ષા (વર્ષ: ૨૦૨૪ અને ત્યારપછી માટે)</u>

## <u>પરીક્ષા ફી ઓનલાઈન ભરવા માટેના પગલા</u>

૧. વેબસાઇટ <u>https://www.onlinesbi.sbi/sbicollect/icollecthome.htm</u> પર જઈને **Educational Institutions પર ક્લિક કરો.** 

| CDI             |                                                                                                    | SB Co                                                      | ollect                              |                                                         | Hindi |
|-----------------|----------------------------------------------------------------------------------------------------|------------------------------------------------------------|-------------------------------------|---------------------------------------------------------|-------|
| 0201            | HOME TRANSACTION HIST                                                                                           | DRY FAQ'S CUSTOMER SUPPORT                                 |                                     |                                                         |       |
| Ŷ               | Payments for Services to Corporate<br>Government and Public Sector Und                                          | STATE BANK<br>s,<br>ertakings                              | COLLECT<br>& religious institutions | Local taxes like water tax, house tax, property tax     |       |
|                 | Payment of fees to educational insti<br>hospitals and municipal corporation<br>Search by institution / organisa | tutions,  All Payments related to s and commercial service | merchants, industry<br>is           | Pay using Netbanking/Debit/Credit Prepaid<br>Cards, UPI |       |
| Select Category |                                                                                                    |                                                            |                                     |                                                         |       |
| Educationa      | al institutions                                                                                                 | Religious/Charitable Institutions                          | Municipal Corpo                     | rations Govt Departme                                   | nts   |
|                 |                                                                                                    |                                                            | <u>Z</u> OB                         |                                                         |       |
| Healthcare      | e Institutions                                                                                                  | PSU-Public Sector Undertaking                              | Recruitme                           | nt Private Mercha                                       | ant   |
| Ē               |                                                                                                    |                                                            | ah at 1                             |                                                         |       |
|                 |                                                                                                    | Screen                                                     | SNOT 1                              |                                                         |       |

૨. Search for Educational Institutions માં "Gujarat Technological University" લખવાનું શરૂ કરો, નામ તેની નીચે આવી જશે. Gujarat Technological University પર ક્લિક કરો.

| CDI                                       |                         |                      | SB C                   | collect |                  |                   |                |            |
|-------------------------------------------|-------------------------|----------------------|------------------------|---------|------------------|-------------------|----------------|------------|
| 1201                                      | HOME TRANSACTION HIS    | STORY FAQ'S CUSTOMEF | RSUPPORT               |         |                  |                   |                |            |
| Payment Progress                          |                         |                      |                        |         |                  |                   |                |            |
| <b>.</b>                                  | <b>)</b> (              | <b>,</b>             |                        | >       |                  |                   |                |            |
| Select Payee                              | Enter Pay               | ment Details         | Verify Payment Details |         | Complete Payment |                   | Print Recei    | pt         |
|                                           |                         |                      |                        |         |                  |                   |                |            |
| Select Pavee                              |                         |                      |                        |         |                  |                   |                |            |
| Category: Educational Institutions        |                         |                      |                        |         |                  |                   |                |            |
| gujarat technologica                      | 1                       | Q                    |                        |         | Filter by State  | Select            |                | Ŧ          |
|                                           |                         |                      |                        |         |                  |                   |                | _          |
| Name of Educational Institutions          |                         |                      |                        |         | State            |                   |                |            |
| GUJARAT TECHNOLOGICAL UNI                 | VERSITY                 |                      |                        |         | Gujarat          |                   |                |            |
| Showing 1 to 1 of 1 entries (filtered fro | om 7.025 total entries) |                      |                        |         |                  |                   |                |            |
| , , , , , , , , , , , , , , , , , , ,     | · ,                     |                      | ` •                    | ·       |                  |                   |                |            |
|                                           |                         |                      | Back                   |         |                  |                   |                |            |
|                                           |                         |                      |                        |         |                  |                   |                |            |
| © State Bank of India                     |                         |                      |                        |         |                  | Privacy Statement | Disclosures Te | rms of Use |

**Screenshot 2** 

3. **Payment Category** માં CCC/CCCPlus EXAM FEES FOR GOVT. EMPLOYEES સિલેકટ કરો. હવે માંગેલ દરેક માહિતી ચોકસાઇપૂર્વક ભરો. છેલ્લે NEXT પર ક્લિક કરો.

| Inter Payment Details  Select Payee                                                                                                    | TRANSACTION HISTORY FAQ'S CUST<br>Enter Payment Details<br>CAL UNIVERSITY   NR VISHWAKARI<br>CCCCPIUS EXAM FEES FOR GOVT. EM *<br>mm/yyyy]<br>ext FEES PAID FOR *                                                                                                    | TOMER SUPPORT                                      | Complete Payment                            | Print Receipt                                                         | MEDABAD-      |
|----------------------------------------------------------------------------------------------------|----------------------------------------------------------------------------------------------------|----------------------------------------------------|---------------------------------------------|-----------------------------------------------------------------------|---------------|
| ment Progress<br>Select Payee                                                                                                    | Enter Payment Details  CAL UNIVERSITY   NR VISHWAKARI  CAL UNIVERSITY   NR VISHWAKARI  CAL UNI | Verify Payment Details                             | Complete Payment                            | t Print Receipt                                                       | MEDABAD-      |
| Select Payee  GUJARAT TECHNOLOG  A224  GUJARAT TECHNOLOG  A224  Inter Payment Details  ayment Category  CCCC  A224  ULL NAME OF APPLICANT*  EGISTRATION NUMBER*  CCCC  CCC  CCC  CCC  CCC  CCC  CCC                                                                                                    | Enter Payment Details                                                                                                    | Verify Payment Details                             | Complete Payment                            | t Print Receipt                                                       | MEDABAD-      |
| Select Payee  Select Payee Select Payee Select Payee  Select Payee  Select Payee  Select Payee  Select Payee  Select Payee Select Payee Select Payee Select Payee Select P | Enter Payment Details  CAL UNIVERSITY   NR VISHWAKAR  CAL UNIVERSITY   NR VISHWAKAR  CAL UNIT | Verify Payment Details                             | VISAT THREE ROADS SABARMAT                  | t Print Receipt                                                       | MEDABAD-      |
| Select Payee  Select Payee  GUJARAT TECHNOLOG  Enter Payment Details  Payment Category :  CCCC  FULL NAME OF APPLICANT*  REGISTRATION NUMBER*  MOBILE NUMBER*  DATE OF BIRTH*  GUI FEES PAID FOR*  Email Id*  FEES PAID FOR*  Email Id*  FEES | CAL UNIVERSITY   NR VISHWAKARI                                                                                                    | Verify Payment Details                             | Complete Payment                            | I KOBA HIGHWAY CHANDKHEDA, , AHI                                      | MEDABAD-      |
| CULL NAME OF APPLICANT*  REGISTRATION NUMBER*  MOBILE NUMBER*  DATE OF BIRTH*  FEES PAID FOR*  Email Id*  FEES PAID FOR* Email Id*  FEES PAID FOR* Email Id*  FEES PAID FOR* Email Id*  FEES PAID FOR* Email Id*  FEES PAID FOR* Email Id*  FEES PAID FOR* Email Id*                                                                                                    | CAL UNIVERSITY   NR VISHWAKARI<br>CCCCPlus EXAM FEES FOR GOVT. EM *<br>mm/yyyy]<br>ext FEES PAID FOR- *                                                                                                    | MA GOVT ENGG COLLEGE NEAR                          | VISAT THREE ROADS SABARMAT                  | I KOBA HIGHWAY CHANDKHEDA, , AHI                                      | MEDABAD-      |
| GUJARAT TECHNOLOGI                                                                                                    | CAL UNIVERSITY   NR VISHWAKARI                                                                                                    |                                                    | VISAT THREE ROADS SABARMAT                  | I KOBA HIGHWAY CHANDKHEDA, , AHI                                      | MEDABAD-      |
| Enter Payment Details Payment Category : CCC FULL NAME OF APPLICANT * REGISTRATION NUMBER * MOBILE NUMBER * DATE OF BIRTH * Email Id * FEES PAID FOR * Email Id * Selemation of Department * FEE(R3200 for both(R5100forTheory)Practical) *                                                                                                    | <pre>//CCCPlus EXAM FEES FOR GOVT. EM * mm/yyyy] ext FEES PAID FOR- *</pre>                                                                                                    |                                                    |                                             |                                                                       |               |
| Payment Category :  FULL NAME OF APPLICANT *  REGISTRATION NUMBER *  MOBILE NUMBER *  DATE OF BIRTH *  Gddi FEES PAID FOR *  FEES PAID FOR *   | <pre>c/CCCPlus EXAM FEES FOR GOVT. EM * mm/yyyy] ext FEES PAID FOR *</pre>                                                                                                    |                                                    |                                             |                                                                       |               |
| Payment Category :<br>FULL NAME OF APPLICANT *<br>REGISTRATION NUMBER *<br>MOBILE NUMBER *<br>DATE OF BIRTH *<br>Gddi<br>FEES PAID FOR *<br>Email Id *<br>FEES PAID FOR *<br>Email Id *<br>PEE(R1200 for<br>both/(R1100for/Theory)Practical) *                                                                                                    | mm/yyyy] ect FEES PAID FOR- *                                                                                                    |                                                    |                                             |                                                                       |               |
| FULL NAME OF APPLICANT * REGISTRATION NUMBER * MOBILE NUMBER * DATE OF BIRTH * [ddl FEES PAID FOR * Email Id * FEES PAID FOR * Email Id * FEES PAID FOR * Email Id * FEES PAID FOR * Email Id *                                                                                                    | mm/yyyy]<br>ect FEES PAID FOR- *                                                                                                    | -                                                  |                                             |                                                                       |               |
| REGISTRATION NUMBER *  MOBILE NUMBER *  DATE OF BIRTH *  FEES PAID FOR *  FEES PAID FOR *   | mm/yyyy]<br>ect FEES PAID FOR- *                                                                                                    | -                                                  |                                             |                                                                       |               |
| REGISTRATION NUMBER * MOBILE NUMBER * DATE OF BIRTH * [ddi FEES PAID FOR * Email Id * FEES PAID FOR * Email Id * FEES PAID FOR * Email Id * FEES PAID FOR * Email Id * FEES PAID FOR * Email Id * FEES PAID FOR * FEES PAID FOR * FEES PAID FO | mm/yyyy]<br>ect FEES PAID FOR- *                                                                                                    | -                                                  |                                             |                                                                       |               |
| MOBILE NUMBER * DATE OF BIRTH * [dd] FEES PAID FOR * Email Id * FEES PAID FOR • Email Id * PEES PAID FOR • Email Id * PEES PAID F | ect FEES PAID FOR- *                                                                                                    |                                                    |                                             |                                                                       |               |
| DATE OF BIRTH * [dd]<br>FEES PAID FOR * -See<br>Email Id *<br>FEES PAID FOR * -Sele<br>Email Id *<br>Name of Department *<br>FEE(R4200 for                                                                                                    | ect FEES PAID FOR- *                                                                                                    | -                                                  |                                             |                                                                       |               |
| DATE OF BIRTH * [dd/<br>FEES PAID FOR * -See<br>Email Id *<br>FEES PAID FOR * -See<br>Email Id *<br>Name of Department *<br>FEE(Rs200 for<br>both/(Rs100forTheory/Practical) *                                                                                                    | ect FEES PAID FOR- *                                                                                                    | -                                                  |                                             |                                                                       |               |
| FEES PAID FOR * -See<br>Email Id *<br>FEES PAID FOR * -Sele<br>Email Id *<br>Name of Department *<br>FEE(Rs200 for<br>both/(Rs100for Theory/Practical) *                                                                                                    | ect FEES PAID FOR *                                                                                                    | -                                                  |                                             |                                                                       |               |
| Email Id * FEES PAID FOR * Select Email Id * Name of Department * FEE(#1200 for Selection) *                                                                                                    | cl FEES PAID FOR- *                                                                                                    | -                                                  |                                             |                                                                       |               |
| FEES PAID FOR * -Sele<br>Email Id *<br>Name of Department *<br>FEE(Rs200 for -Sele<br>both/(Rs100forTheory/Practical) *                                                                                                    | d FEES PAID FOR *                                                                                                    | -                                                  |                                             |                                                                       |               |
| FEES PAID FOR *Sele<br>Email Id *<br>Name of Department *<br>FEE(Rs200 forSele<br>both/(Rs100forTheory/Practical) *                                                                                                    | ct FEES PAID FOR                                                                                                    |                                                    |                                             |                                                                       |               |
| FEES PAID FOR * -Sele Email Id * Name of Department * FEE(Rs200 for -Sele both/(Rs100forTheory/Practical) *                                                                                                    | ct FEES PAID FOR *                                                                                                    |                                                    |                                             |                                                                       |               |
| Email Id * Name of Department * FEE(Rs200 for both/(Rs100forTheory/Practical) *                                                                                                    |                                                                                                    |                                                    |                                             |                                                                       |               |
| Name of Department * FEE(Rs200 forSele both/(Rs100forTheory/Practical) *                                                                                                    |                                                                                                    | _                                                  |                                             |                                                                       |               |
| FEE(Rs200 for -Sele<br>both/(Rs100forTheory/Practical) *                                                                                                    | - 555/0-000 (                                                                                                    | -                                                  |                                             |                                                                       |               |
|                                                                                                    | ct PEE(RS200 for both/(RS100for i heory/Practical) *                                                                                                    |                                                    |                                             |                                                                       |               |
| Remarks :                                                                                                    |                                                                                                    | 4                                                  |                                             |                                                                       |               |
|                                                                                                    |                                                                                                    | an.                                                |                                             |                                                                       |               |
| Enter Your Details                                                                                                    |                                                                                                    |                                                    |                                             |                                                                       |               |
|                                                                                                    |                                                                                                    |                                                    |                                             |                                                                       |               |
| Name*:                                                                                                    |                                                                                                    | Date of Birth :                                    | [dd/mm/yyyy]                                | <b>⊟</b>                                                              |               |
| Mobile No <sup>®</sup> :                                                                                                    |                                                                                                    | Email ID :                                         |                                             |                                                                       |               |
| On succe<br>number                                                                                                    | essful completion of payment, you will receive the transaction reference<br>on this mobile number                                                                                                    | 0                                                  | On successful compl<br>number on this email | letion of payment, you will receive the transaction reference<br>I ID |               |
|                                                                                                    |                                                                                                    | I have read and agreed to the Terms & Con-         | litions                                     |                                                                       |               |
|                                                                                                    |                                                                                                    | in the second and agreed to the <u>remis a con</u> |                                             |                                                                       |               |
| Enter the text as shown in the image ':                                                                                                    | one of the Captcha options *                                                                                                    | <u>4wc5z</u> -0                                    |                                             |                                                                       |               |
| 0.                                                                                                    | nnnyn Captcha<br>Audio Captcha                                                                                                    |                                                    |                                             |                                                                       |               |
|                                                                                                    |                                                                                                    |                                                    | _                                           |                                                                       |               |
|                                                                                                    |                                                                                                    | Back Reset Next                                    |                                             |                                                                       |               |
| © State Bank of India                                                                                                    |                                                                                                    |                                                    |                                             | Privacy Statement Disclosures T                                       | Terms of Lise |
| w source sources Of HENRE                                                                                                    |                                                                                                    | Cana an -1 1                                       | <b>n</b>                                    | - many orangement Enservourdes                                        |               |

| nent Progress                                                                                                    |                                                                                     |                                                                                                    |                        |                  | $\bigcirc$    |
|----------------------------------------------------------------------------------------------------|-------------------------------------------------------------------------------------|----------------------------------------------------------------------------------------------------|------------------------|------------------|---------------|
| Select Pa                                                                                                    | yee                                                                                 | Enter Payment Details                                                                                                    | Verify Payment Details | Complete Payment | Print Receipt |
| Banking                                                                                                    |                                                                                     |                                                                                                    |                        |                  |               |
| State Bank of India<br>Bank Charges: 11.8<br>Click Here                                                                                  | Other Banks Internet<br>Banking<br>Bank Charges: 17.7<br>Click Here                 |                                                                                                    |                        |                  |               |
|                                                                                                    |                                                                                     |                                                                                                    |                        |                  |               |
| I Payments                                                                                                    | able between 23:30 hours IST an                                                     | nd 00:30 hours IST                                                                                                    |                        |                  |               |
| d Payments<br>payment mode is not avail                                                                                                  | able between 23:30 hours IST an                                                     | nd 00:30 hours 197                                                                                                    |                        |                  |               |
| d Payments<br>payment mode is not avail<br>great<br>Rupay Debit Card<br>Bask Charges 00<br>Click Here                                    | able between 23 30 hours IST an<br>Credit Cards<br>Bank Charger 12 90<br>Citck Here | nd 00.30 hours IST<br>Prepaid Cards<br>(Incl Rupay FPC)<br>Beat Charger 12:9<br>Citck Here                                                                           |                        |                  |               |
| d Payments<br>payment mode is not avails<br>payment mode is not avails<br>payment Mode is<br>clock Here                                  | able between 23 30 hours IST an                                                     | nd 00:30 hours IST<br>Prepaid Cards<br>(Incl Rupay PPC)<br>Beac Rupays 12:59<br>CICK Here                                                                            |                        |                  |               |
| d Payments<br>payment mode is not availa<br>payment mode is not availa<br>Exercised<br>Exercised<br>ar Payment Modes<br>ar Payment Modes | able between 23 30 hours IST an                                                     | nd 00:30 hours IST<br>Prepaid Cards<br>(Incl Rupay FPC)<br>Bet Charges: 12:9<br>Citck Here<br>UPI is not available<br>between 22:30 hours IST<br>and 23:30 hours IST |                        |                  |               |

૪. અહી આપેલ પેમેન્ટ વિકલ્પોમાંથી કોઈ પણ એક વિકલ્પ પસંદ કરીને પેમેન્ટ માટે આગળ વધો.

પ. પેમેન્ટ પ્રક્રિયા પૂર્ણ થયા બાદ રસીદ બનશે. આ રસીદની પ્રિન્ટ કોપી કરીને રજીસ્ટ્રેશન ફોર્મની સાથે GTUમાં જમા કરવાની રહેશે.

\*\*\*\*\*